#### DBMA

# 類比輸入數字大型顯示器

操作手册

### 按鍵說明與配線圖 \*\*首次操作請先熟悉各按鍵及線色與孔位對應

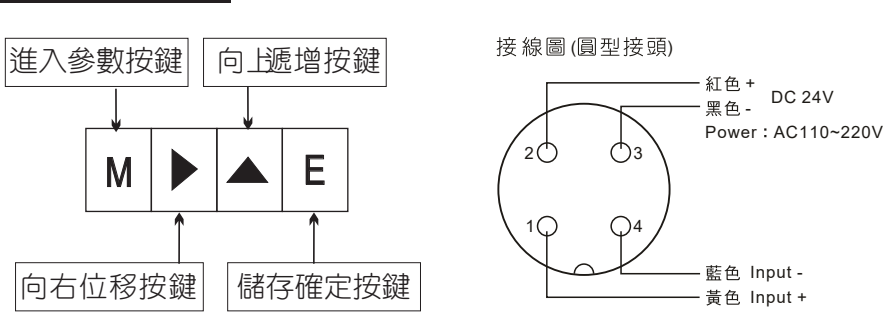

| 按鍵名稱   | 按鍵符號 | 按鍵説明                                     |  |
|--------|------|------------------------------------------|--|
| 進入參數按鍵 | М    | M. 換頁正常顯示值時, 按此鍵進入參數設定群組                 |  |
| 向左移位按鍵 |      | 1. 在參數設定頁時,執行修改數值的向右循環移位(選取可修改位數時該位數會閃爍) |  |
| 向上遞增按鍵 |      | 1. 在參數設定頁時, 執行修改數值的向上遞增                  |  |
| 儲存確定按鍵 | E    | 1. 在參數設定頁時, 執行修改數值的儲存並進入下一參數頁            |  |

### 操作流程及顯示

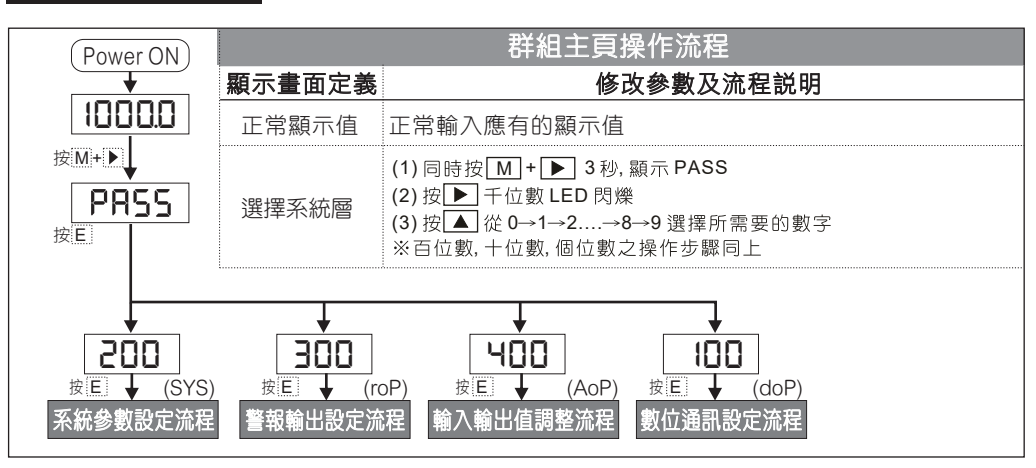

| 系統參數設定流程       |                       |                                                                                                    |  |  |  |
|----------------|-----------------------|----------------------------------------------------------------------------------------------------|--|--|--|
| 定義             | 顯示畫面定義                | 修改參數及流程説明                                                                                                    |  |  |  |
| PRSS<br>按E     | 選擇系統層                 | <ul> <li>(1) 同時按 M +  3 秒, 顯示 PASS</li> <li>(2) 按  千位數 LED 閃爍</li> <li>(3) 按</li></ul>                                                                                                    |  |  |  |
|                |                       | (4) 按 E 儲存, 進入 FSc                                                                                                    |  |  |  |
| 按M             | 設定滿刻度<br>(Full Scale) | <ul> <li>(1) 按 ▶ 看設定值</li> <li>(2) 按 ▶ 改變 10<sup>4</sup> → 10<sup>3</sup> → 10<sup>2</sup> → 10<sup>1</sup> → 10<sup>0</sup></li> <li>(3) 按 ▲ 選擇 0~9</li> <li>(4) 按 E Save</li> <li>(5) 按 M 離開 FSC 進入 OFS</li> </ul>                                      |  |  |  |
| ●<br>OFS<br>按M | 設定零點<br>(Offset)      | <ul> <li>(1) 按 ▶ 看設定值</li> <li>(2) 按 ▶ 改變 10<sup>4</sup> → 10<sup>3</sup> → 10<sup>2</sup> → 10<sup>1</sup> → 10<sup>0</sup></li> <li>(3) 按 ▲ 選擇 0~9</li> <li>(4) 按 E Save</li> <li>(5) 按 M 離開 OFS 進入 dEP</li> </ul>                                      |  |  |  |
| dEP<br>按M      | 設定小數點                 | <ul> <li>(1) 按 ▶ 看小數點位置</li> <li>(2) 按 ▶ 選擇小數點</li> <li>(3) 按 E Save</li> <li>(4) 按 M 離開 dEP 進入 ZEro</li> </ul>                                                                                                    |  |  |  |
| ZEro           | 設定遮蔽值                 | <ul> <li>(1) 按 ▶ 看設定值</li> <li>(2) 按 ▶ 改變 10<sup>4</sup> → 10<sup>3</sup> → 10<sup>2</sup> → 10<sup>1</sup> → 10<sup>0</sup></li> <li>(3) 按 ▲ 選擇 0~9</li> <li>(4) 按 E Save</li> <li>(5) 按 M 離開 ZEro 進入正常顯示畫面</li> <li>※ 4 位數顯示 ZEro 3 位數顯示 ZEr</li> </ul> |  |  |  |
|                |                       |                                                                                                    |  |  |  |

| 警報輸出設定流程 |                 |                                                                                                    |  |  |  |
|----------|-----------------|----------------------------------------------------------------------------------------------------|--|--|--|
| oocc     |                 | (1) 同時按 M + ▶ 3 秒, 顯示 PASS                                                                         |  |  |  |
|          |                 | (2) 按 ▶ 千位數 LED 閃爍                                                                                 |  |  |  |
|          | 選擇系統層           | (3) 按 ▲ 從 0→1→2→8→9 選擇所需要的數字                                                                       |  |  |  |
| ЗÓО      |                 | ※百位數,十位數,個位數之操作步驟同上                                                                                |  |  |  |
| 按E (roP) |                 | (4) 按 E 儲存, 進入 do1                                                                                 |  |  |  |
| +        |                 | (1) 按 ▶看設定值                                                                                        |  |  |  |
|          | 設定第一組           | (2) 按 ▶ 改變 10 <sup>4</sup> → 10 <sup>3</sup> → 10 <sup>2</sup> → 10 <sup>1</sup> → 10 <sup>0</sup> |  |  |  |
| 按M       | 警報數值            | (3) 按 🚺 選擇 0~9                                                                                     |  |  |  |
|          |                 | (4)按 E Save                                                                                        |  |  |  |
|          |                 | (5) 按 _ M 離開 do1 進入 AC1                                                                            |  |  |  |
|          |                 | (1) 按 ▶ 看設定值                                                                                       |  |  |  |
|          | 設定第一組 警報高於或低於   | (2) 按 ▶ 改變 10 <sup>4</sup> → 10 <sup>3</sup> → 10 <sup>2</sup> → 10 <sup>1</sup> → 10 <sup>0</sup> |  |  |  |
| +++      |                 | (3) 按 🔺 選擇 0~9                                                                                     |  |  |  |
|          | 安X1旦里JJ1F       | (4) 按 E Save                                                                                       |  |  |  |
|          |                 | (5) 按 M 離開 AC1 進入 dL1                                                                              |  |  |  |
| <b>↓</b> | 設定第一組<br>警報延遲時間 | (1) 按 ▶ 看設定值                                                                                       |  |  |  |
| dL I     |                 | (2) 按 ▶ 改變 10 <sup>4</sup> → 10 <sup>3</sup> → 10 <sup>2</sup> → 10 <sup>1</sup> → 10 <sup>0</sup> |  |  |  |
|          |                 | (3) 按 🔺 選擇 0~9                                                                                     |  |  |  |
| 按M       |                 | (4) 按 E Save                                                                                       |  |  |  |
|          |                 | (5) 按 M 離開 dL1 進入 do2                                                                              |  |  |  |
| Ţ        | 設定第二組<br>警報數值   | (1) 按 ▶ 看設定值                                                                                       |  |  |  |
| Sob      |                 | (2) 按 ▶ 改變 10 <sup>4</sup> → 10 <sup>3</sup> → 10 <sup>2</sup> → 10 <sup>1</sup> → 10 <sup>0</sup> |  |  |  |
|          |                 | (3) 按 🔺 選擇 0~9                                                                                     |  |  |  |
| 按M       |                 | (4) 按                                                                                              |  |  |  |
|          |                 | (5) 按 M 離開 do2 進入 AC2                                                                              |  |  |  |
| Ļ        |                 | (1) 按 ▶ 看設定值                                                                                       |  |  |  |
| SJA      | 設定第二組           | (2) 按 ▶ 改變 10 <sup>4</sup> → 10 <sup>3</sup> → 10 <sup>2</sup> → 10 <sup>1</sup> → 10 <sup>0</sup> |  |  |  |
|          | 警報高於或低於         | (3) 按 🔺 選擇 0~9                                                                                     |  |  |  |
| 按M       | 安X1旦里JJ1F       | (4) 按 E Save                                                                                       |  |  |  |
|          |                 | (5) 按 M 離開 AC2 進入 dL2                                                                              |  |  |  |
| <b>↓</b> |                 | (1) 按 ▶ 看設定值                                                                                       |  |  |  |
| 975      | 設定第一組           | (2) 按 ▶ 改變 10 <sup>4</sup> → 10 <sup>3</sup> → 10 <sup>2</sup> → 10 <sup>1</sup> → 10 <sup>0</sup> |  |  |  |
|          | 警報延遲時間          | (3) 按 📐 選擇 0~9                                                                                     |  |  |  |
|          |                 | (4) 按 E Save                                                                                       |  |  |  |
|          |                 | (5)按 M 離開 dL2 進入正常顯示畫面                                                                             |  |  |  |

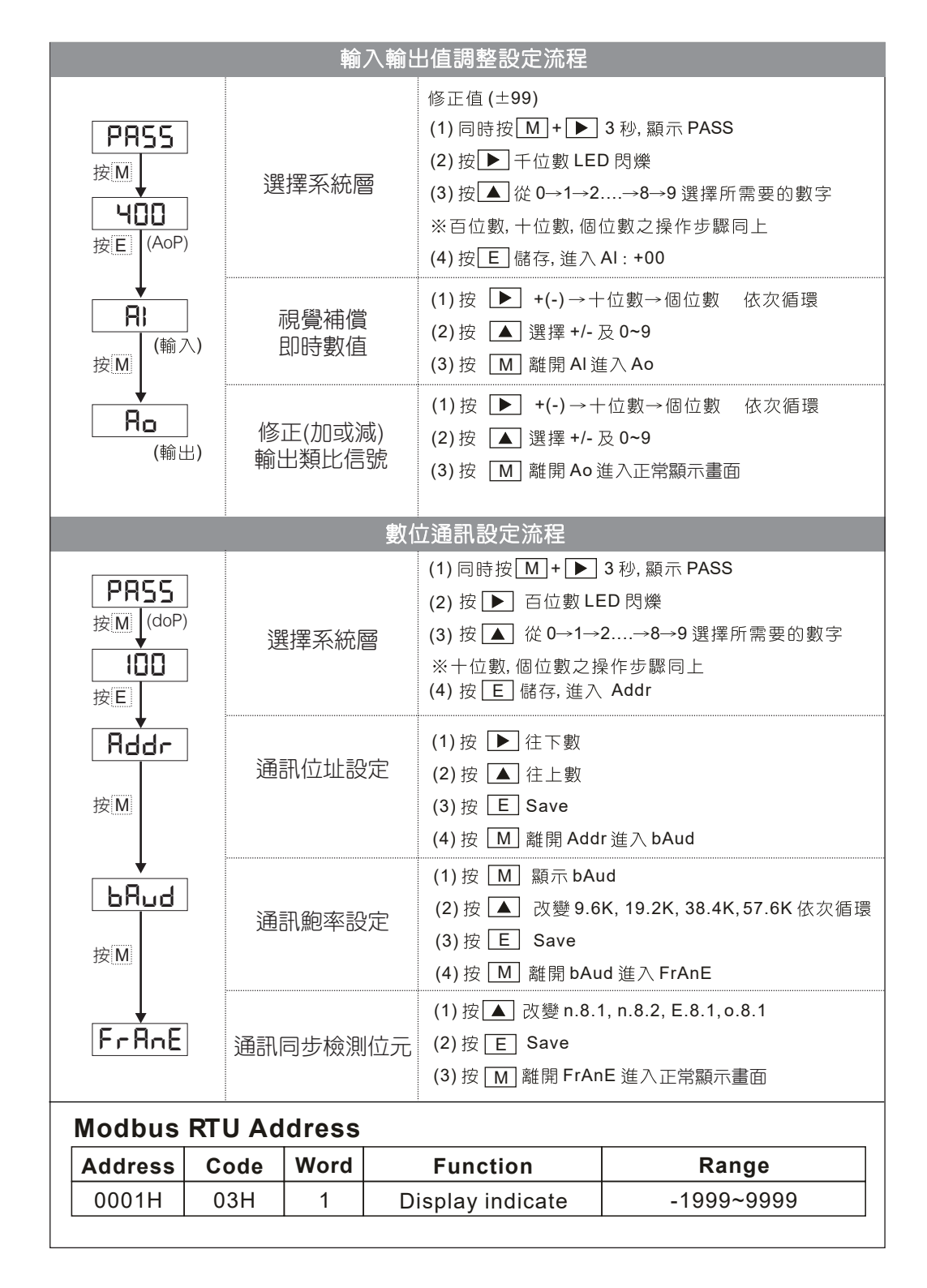

# 尺寸圖與配線圖

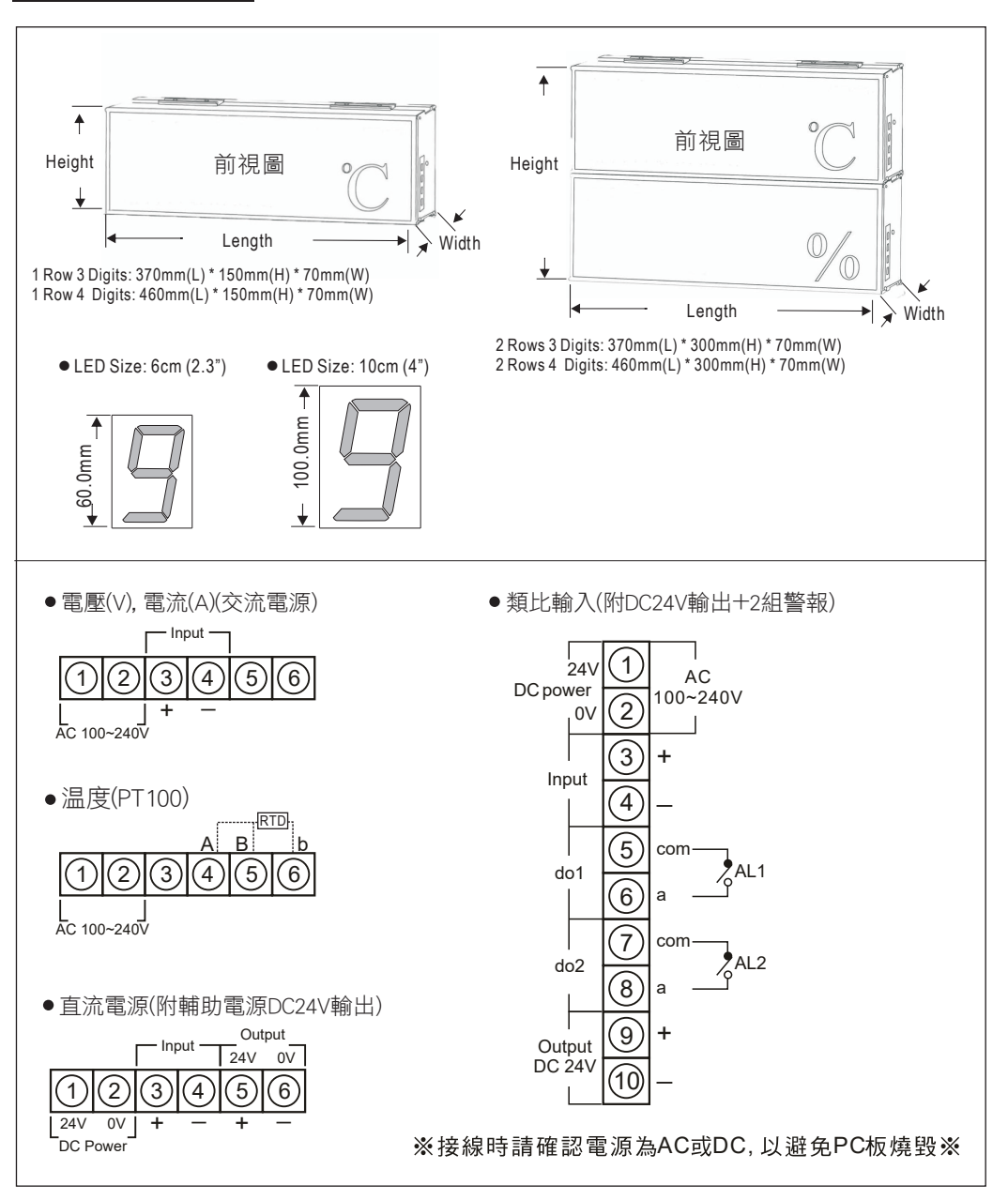